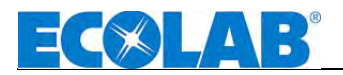

## Betriebsanleitung Operating Instruction

# **Ecoplus-PCB**

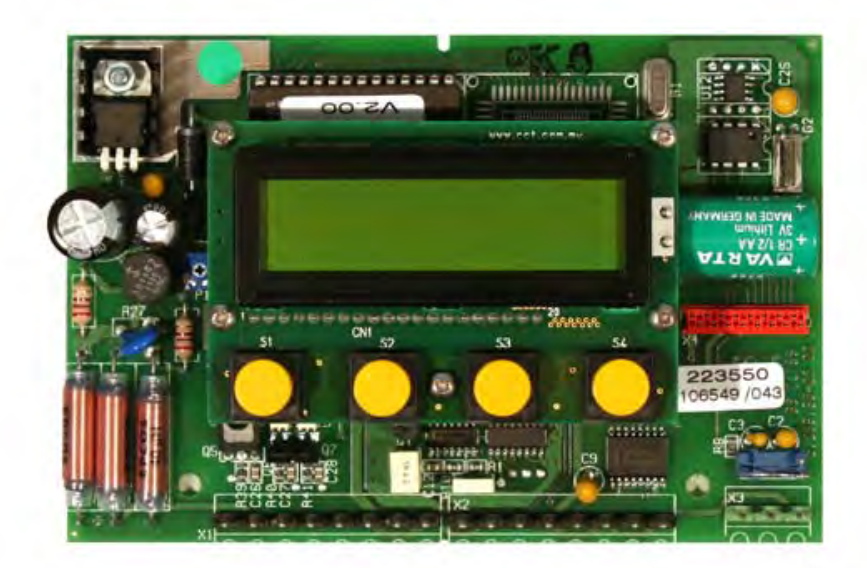

Abb. 0.1 / Fig. 0.1

Deutsch

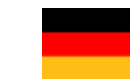

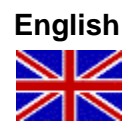

## **EC**

## Inhaltsverzeichnis

| 1       | Allgemeines                                                            | .3 |
|---------|------------------------------------------------------------------------|----|
| 1.1     | Transportschäden                                                       | .3 |
| 1.2     | Gewährleistungsumfang                                                  | .3 |
| 1.3     | Kontaktadresse / Hersteller                                            | .3 |
| 2       | Sicherheit                                                             | .4 |
| 2.1     | Allgemeines                                                            | .4 |
| 2.2     | Wartung und Reparatur                                                  | .4 |
| 2.3     | Hervorhebungen                                                         | .4 |
| 2.4     | Spezielle Sicherheitsinformationen für Wartungs- und Reparaturarbeiten | .4 |
| 3       | PCB Übersicht                                                          | .5 |
| 3.1     | Hauptplatine                                                           | .5 |
| 3.2     | SQP Add-On-Board                                                       | .5 |
| 3.3     | "N" Add-On-Board                                                       | .5 |
| 3.4     | Tastenfunktionen                                                       | .6 |
| 3.5     | Erklärung der Display-Symbole                                          | .6 |
| 4       | Programmierstrukturen                                                  | .7 |
| 4.1     | Ecoplus V/P                                                            | .7 |
| 4.2     | Ecoplus, alle Varianten / Übersicht                                    | .7 |
| 4.2.1   | Service Funktionen                                                     | .8 |
| 4.2.2   | Parameter Funktionen                                                   | .8 |
| 4.2.2.1 | Kalibrierung                                                           | .9 |
| 4.2.2.2 | Alarm, Dosierparameter                                                 | 10 |
| 4.2.3   | Konfiguration                                                          | 11 |
| 4.2.4   | Kundendaten                                                            | 12 |
| 5       | Einstellung der Reiniger-Konzentration1                                | 13 |
| 6       | Anschlusspläne1                                                        | 14 |
| 6.1     | Ecoplus V                                                              | 14 |
| 6.2     | Ecoplus VXRi                                                           | 14 |
| 6.3     | Ecoplus VXN                                                            | 15 |
| 6.4     | Ecoplus P                                                              | 15 |
| 6.5     | Ecoplus PXRi                                                           | 16 |
| 6.6     | Ecoplus PXN                                                            | 16 |
| 6.7     | Ecoplus LXRi/LTRi                                                      | 17 |
| 6.8     | Ecoplus EXN                                                            | 17 |
| 7       | Fehlerbehandlung1                                                      | 8  |
| 8       | Ersatzteilliste1                                                       | 9  |
| 9       | Technische Daten                                                       | 20 |
|         |                                                                        | -  |

## **EC**SLAB<sup>®</sup>

## 1 Allgemeines

Diese Betriebsanleitung enthält alle Anweisungen zur Installation, Inbetriebnahme, Wartung und Reparatur der Ecoplus-PCB.

|         | HINWEIS | Bei den deutschsprachigen Kapiteln dieser Anleitung handelt es sich um die<br>ORIGINALBETRIEBSANLEITUNG, die rechtlich relevant ist.<br>Alle anderen Sprachen sind Übersetzungen der ORIGINALBETRIEBSANLEITUNG. |
|---------|---------|----------------------------------------------------------------------------------------------------|
| and fan | WICHTIG | Bitte diese Anleitung sorgfältig lesen und als Referenz aufbewahren.                                                                                                    |
| S.      |         | Bei Fragen kontaktieren Sie uns bitte wie unter Kapitel <u>1.3</u> "Kontaktadresse, angegeben.                                                                                                    |

## 1.1 Transportschäden

**VORSICHT** Wird beim Auspacken ein Transportschaden festgestellt, darf das Ecoplus-PCB nicht WARNUNG <sup>installiert werden!</sup>

## 1.2 Gewährleistungsumfang

Gewährleistungen in Bezug auf Betriebssicherheit, Zuverlässigkeit und Leistung der Ecoplus-PCB werden vom Hersteller nur unter folgenden Bedingungen übernommen:

- Montage, Anschluss, Einstellung, Wartung und Reparaturen werden von autorisiertem Fachpersonal durchgeführt.
- Das Ecoplus-PCB wird entsprechend den Ausführungen des Technischen Handbuches verwendet.
- Bei Reparaturen werden nur Original-Ersatzteile verwendet.

Im Übrigen gelten die allgemeinen Garantie- und Leistungsbedingungen der Fa. ECOLAB-Engineering GmbH.

## 1.3 Kontaktadresse / Hersteller

## **ECOLAB-Engineering GmbH**

Raiffeisenstraße 7 D-83313 Siegsdorf

Telefon (+49) 86 62 / 61 0 Telefax (+49) 86 62 / 61 2 35

eMail: engineering-mailbox@ecolab.com

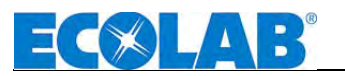

## 2 Sicherheit

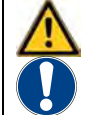

VORSICHT Die Sicherheitshinweise und Hervorhebungen sind in jedem Fall zu beachten! WARNUNG

#### 2.1 Allgemeines

Das Ecoplus-PCB ist gemäß DIN EN 61010-1:2004-01, gebaut und geprüft und hat das Werk in sicherheitstechnisch einwandfreiem Zustand verlassen.

Um diesen Zustand zu erhalten, und einen gefahrlosen Betrieb sicherzustellen, muss der Anwender die Hinweise und Warnvermerke beachten, die in dieser Betriebsanleitung enthalten sind.

Wenn anzunehmen ist, dass ein gefahrloser Betrieb nicht mehr möglich ist, so ist das Gerät außer Betrieb zu setzen und gegen unabsichtlichen Betrieb zu sichern.

Das ist der Fall, wenn das Gerät sichtbare Beschädigungen aufweist, nicht mehr ORSICHT funktionsfähig erscheint und nach längerer Lagerung unter ungünstigen Umständen. Beim Öffnen des Gerätes werden spannungsführende Teile zugänglich, deshalb vorher

Netzspannung abschalten! Wartungsarbeiten unter Spannung dürfen nur durch eine Fachkraft erfolgen!

Störungen am Gerät können evtl. mit Hilfe der Checkliste in Kapitel 7 "Fehlerbehebung" beseitigt werden.

#### 2.2 Wartung und Reparatur

Reparatur- und Wartungsarbeiten dürfen grundsätzlich nur von autorisiertem Fachpersonal durchgeführt werden.

**VORSICHT** Bei allen Wartungs- und Reparaturarbeiten ist geeignete Schutzkleidung und eine Schutzbrille zu tragen.

#### 2.3 Hervorhebungen

#### Die hier dargestellten Hervorhebungen haben folgende Bedeutung:

| $\wedge$ | VORSICHT | Wenn ungenaues Befolgen oder Nichtbefolgen von Betriebsanweisungen,<br>Arbeitsanweisungen, vorgeschriebenen Arbeitsabläufen und dergleichen zu Verletzungen<br>oder Unfällen führen kann. |
|----------|----------|----------------------------------------------------------------------------------------------------|
|          | WARNUNG  | Wenn ungenaues Befolgen oder Nichtbefolgen von Betriebsanweisungen,<br>Arbeitsanweisungen, vorgeschriebenen Arbeitsabläufen und dergleichen Sachschäden<br>verursachen kann.              |
| and      | WICHTIG  | Wenn auf besondere Aufmerksamkeit im Umgang mit dem Gerät geachtet werden muss.                                                                                                    |
| (j)      | HINWEIS  | Wenn auf eine Besonderheit aufmerksam gemacht werden soll.                                                                                                    |

#### 2.4 Spezielle Sicherheitsinformationen für Wartungs- und Reparaturarbeiten

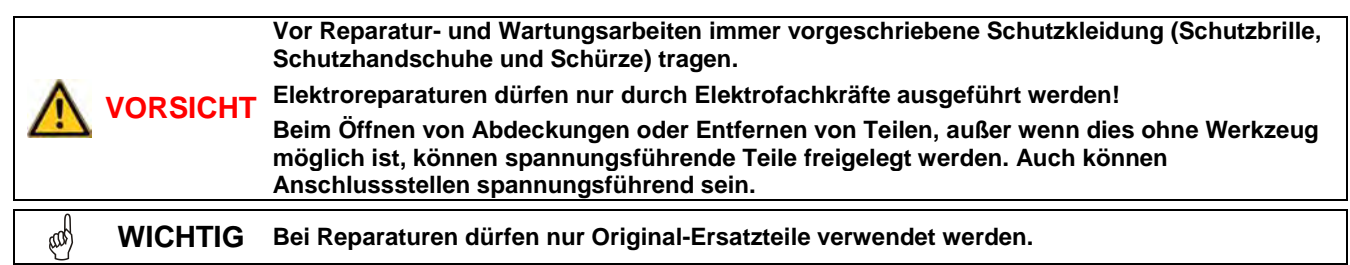

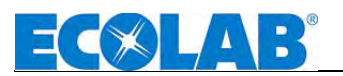

## 3 PCB Übersicht

## 3.1 Hauptplatine

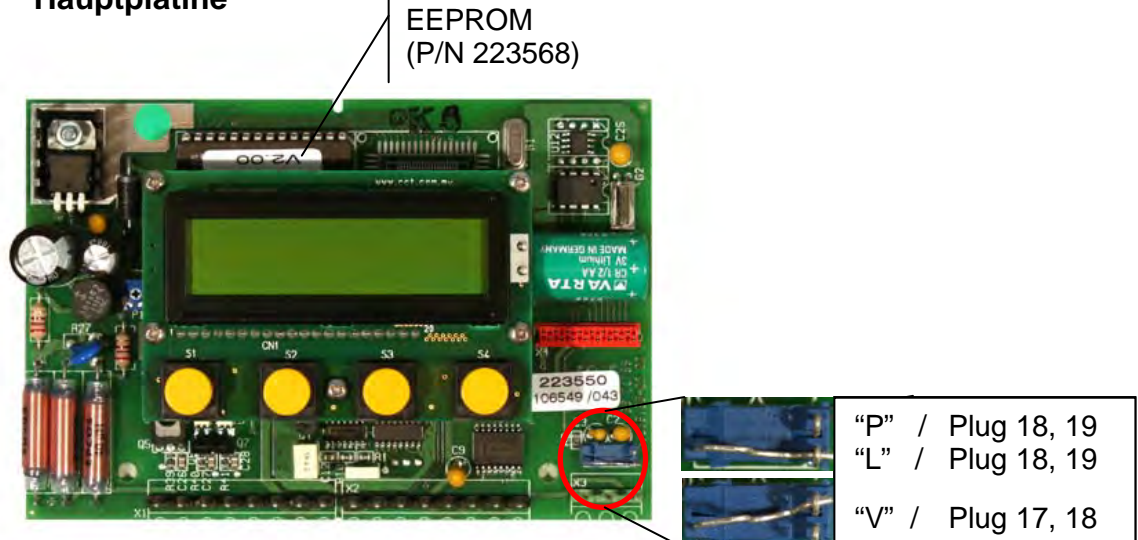

## 3.2 SQP Add-On-Board P/N: 223551 Ausgänge: - Schlauchquetschpumpe 24 VDC - RS232 Eingänge: - Freigabeeingänge - Leermeldung 23551 1 V1.0 3.3 "N" Add-On-Board 223552 P/N: Muß in Stellung 2 Ausgänge: - Klarspülerpumpe 24 VAC (diagonal) eingehängt - Additivprodukt 24 VAC sein. - RS232 Eingänge: - Freigabeeingänge - Leermeldung Klarspüler - Leermeldung Additivprodukt - Spannungsversorgung für Additivprodukt

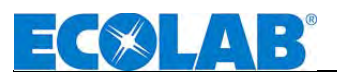

## 3.4 Tastenfunktionen

| Betriebsebene                                                                                                    | Tasten                    | Service-, Parametrier- und<br>Konfigurationsebene                                |
|----------------------------------------------------------------------------------------------------|---------------------------|----------------------------------------------------------------------------------|
| Aktivierung des Menüs<br>"INPUT ACCESS CODE"<br>(=Zugangscode).                                                                                                    | NEXT                      | Aufrufen eines Menüs.<br>Rückkehren zur Ausgangsebene.                           |
| Reinigerausgang für 30 sec abschalten.<br>( <u>Sicherheitsfunktion</u> speziell in<br>Verbindung mit <u>Solid-Ausspülgeräten</u> ).                                                      | -                         | Aufrufen eines Menüs.<br>Blättern innerhalb eines Menüs.<br>Bewegen des Cursors. |
| Den Wert des Zugangscodes erhöhen<br>Aktivierung der Booster-Funktion.<br>(Pfeiltaste min. 5 sek. drücken)<br>Anzeige des aktuellen Taktzählerstands<br>und ggf. der Klarspülerlaufzeit. |                           | Den Wert innerhalb eines Menüs zu<br>erhöhen.                                    |
| Den Wert des Zugangscodes<br>verringern.<br>Deaktivierung der Booster-Funktion<br>(Pfeiltaste min. 5 sek. drücken)                                                                       |                           | Den Wert innerhalb eines Menüs zu<br>verringern.                                 |
| Uhrzeit je eine Stunde vorstellen.<br>(Nur wenn die automatische Sommer-<br>Winterzeiteinstellung nicht aktiviert ist).                                                                  | (gleichzeitig für 5 Sek.) |                                                                                  |
| Uhrzeit je eine Stunde zurückstellen.<br>(Nur wenn die automatische Sommer-<br>/Winterzeiteinstellung nicht aktiviert ist).                                                              | (gleichzeitig für 5 Sek.) |                                                                                  |
| Aktivierung der Schnellentlüftungs-<br>Funktion für die Klarspülerpumpe.                                                                                                    | (gleichzeitig für 5 Sek.) |                                                                                  |
| Gerät ausschalten. Durch Drücken<br>einer beliebigen Taste wird das Gerät<br>wieder eingeschaltet.                                                                                       | (gleichzeitig für 5 Sek.) |                                                                                  |
| Alarm quittieren                                                                                                    | Beliebige Taste           |                                                                                  |

## 3.5 Erklärung der Display-Symbole

|            | Reinigerdosierung ist aktiviert.                                                         |
|------------|------------------------------------------------------------------------------------------|
|            | Die Klarspülerdosierung ist aktiviert.                                                   |
| 🔁 B        | Booster-Funktion ist aktiviert.                                                          |
| $\Diamond$ | Vordosier <u>verzögerung</u> aktiv.                                                      |
| $\diamond$ | Vordosierung aktiv.                                                                      |
| OK         | Reinigerkonzentration im zulässigen Bereich (100% $\pm$ 20% des eingestellten Werts).    |
| P1         | Die aktuelle Uhrzeit liegt in dem Tagesabschnitt, der als "PER. 1" programmiert wurde.   |
| P2         | Die aktuelle Uhrzeit liegt in dem Tagesabschnitt, der als "PER. 2" programmiert wurde.   |
| P3         | Die aktuelle Uhrzeit liegt in dem Tagesabschnitt, der als "PER. 3" programmiert wurde.   |
| ZC         | Nullpunktkalibrierung der Frischwasser-Leitfähigkeit während der Befüllung der GGSM.     |
|            | Freigabesignal (bei METERING EXTERNAL? YES) von der Geschirrspülmaschine liegt nicht an. |
| 4.8        | Leitfähigkeit in mS/cm.                                                                  |
| 48%        | Prozentuale anzeige der Leitfähigkeit in Abhängigkeit vom eingestellten Sollwert.        |
|            | Anzeige der Netztrennmodul Eingangszustände:                                             |
| -          | Vordosiereingang aktiv.                                                                  |
| •          | Nachdosiereingang aktiv.                                                                 |
| •          | Klarspülereingang aktiv.                                                                 |

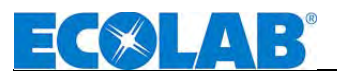

## 4 Programmierstrukturen

## 4.1 Ecoplus V/P

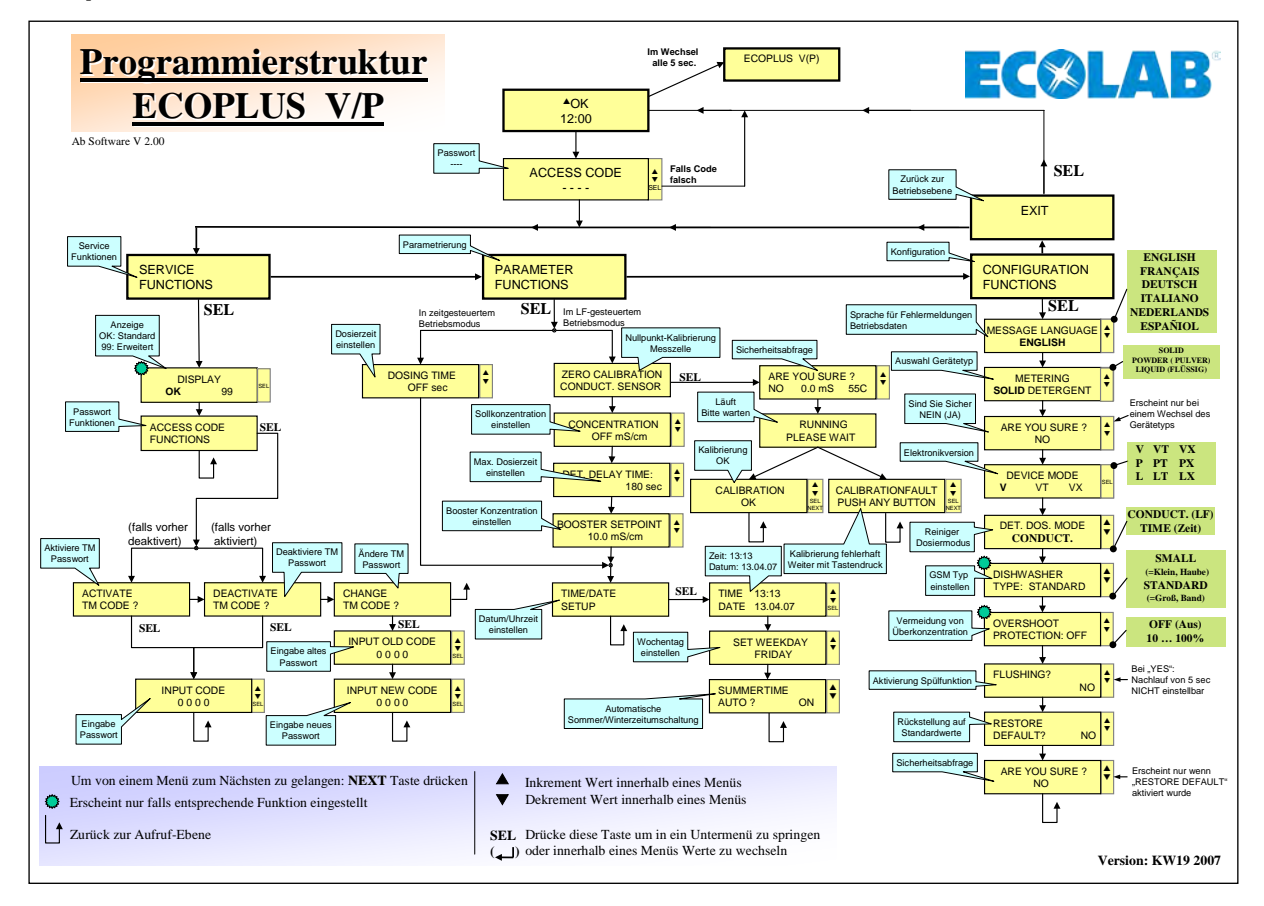

## 4.2 Ecoplus, alle Varianten / Übersicht

![](_page_6_Figure_5.jpeg)

![](_page_7_Picture_0.jpeg)

#### 4.2.1 Service Funktionen

![](_page_7_Figure_2.jpeg)

#### 4.2.2 Parameter Funktionen

![](_page_7_Figure_4.jpeg)

![](_page_8_Picture_0.jpeg)

#### 4.2.2.1 Kalibrierung

![](_page_8_Figure_2.jpeg)

![](_page_9_Picture_0.jpeg)

#### 4.2.2.2 Alarm, Dosierparameter

![](_page_9_Figure_2.jpeg)

![](_page_10_Picture_0.jpeg)

#### 4.2.3 Konfiguration

![](_page_10_Figure_2.jpeg)

![](_page_11_Picture_0.jpeg)

#### 4.2.4 Kundendaten

![](_page_11_Figure_2.jpeg)

![](_page_12_Picture_0.jpeg)

5 Einstellung der Reiniger-Konzentration

![](_page_12_Figure_2.jpeg)

INWEIS

In obigem Diagramm ist die Konzentrationseinstellung für 2 g/l (\*) beispielhaft dargestellt. Die Werte in der Titrationstabelle gelten ebenso als Beispiel. Maßgeblich sind die für das verwendete Produkt gültigen Titrationstabellen.

![](_page_13_Picture_0.jpeg)

## 6 Anschlusspläne

## 6.1 Ecoplus V

![](_page_13_Figure_3.jpeg)

Art.Nr.:3.720.01-37

## 6.2 Ecoplus VXRi

![](_page_13_Figure_6.jpeg)

![](_page_14_Picture_0.jpeg)

#### 6.3 Ecoplus VXN

![](_page_14_Figure_2.jpeg)

#### 6.4 Ecoplus P

![](_page_14_Figure_4.jpeg)

![](_page_15_Picture_0.jpeg)

#### 6.5 Ecoplus PXRi

![](_page_15_Figure_2.jpeg)

## 6.6 Ecoplus PXN

![](_page_15_Figure_4.jpeg)

![](_page_16_Picture_0.jpeg)

## 6.7 Ecoplus LXRi/LTRi

![](_page_16_Figure_2.jpeg)

## 6.8 Ecoplus EXN

![](_page_16_Figure_4.jpeg)

![](_page_17_Picture_0.jpeg)

## 7 Fehlerbehandlung

Der akustische Alarm kann durch Drücken einer beliebigen Taste an der Frontseite ausgeschaltet werden. Die Alarmanzeige im Display bleibt jedoch solange erhalten, bis der Fehler behoben ist.

| Display-Anzeigen                   |       | Fehlerursache Behebung                                                                                                    |                                                                                                    |
|------------------------------------|-------|----------------------------------------------------------------------------------------------------|----------------------------------------------------------------------------------------------------|
|                                    |       | Reiniger-Vorratsgebinde leer                                                                                                    | Neues Gebinde anschließen.                                                                                |
| KEIN REINIGER<br>BEHAELTERWECHSEL  |       | Alarmverzögerungszeit tmax. (DET. DELAY<br>TIME) zu kurz eingestellt.                                                                                                    | Alarmverzögerungszeit verändern.                                                                          |
|                                    |       | Konzentrationswert für Booster zu hoch<br>eingestellt.                                                                                                    | Konzentrationswert für Booster-<br>Funktion ändern.                                                       |
|                                    |       | Keine Kapsel eingesetzt.                                                                                                    | Kapsel einsetze                                                                                           |
| KEINE KAPSEL                       |       | Kapselschalter defekt.                                                                                                    | Kapselschalter ersetzen                                                                                   |
|                                    |       | Deckel geöffnet                                                                                                    | Deckel schließen                                                                                          |
| DECKEL OFFEN                       |       | Deckel-Platine defekt.                                                                                                    | Deckel kpl. ersetzen                                                                                      |
| REINIGER                           |       | Triac für die Aktivierung der Ausgangs<br>"Reiniger dosieren" defekt.                                                                                                    | Hauptplatine austauschen.                                                                                 |
| UEBERDOSIERUNG                     | i     | Alarmverzögerungszeit (DET.OVERDOSAGE DELAY) zu kurz eingestellt.                                                                                                    | Alarmverzögerungszeit verändern.                                                                          |
|                                    |       | LF-Messzelle oder Anschlusskabel defekt,<br>Anschluss nicht korrekt.                                                                                                    | Anschluss prüfen, ggf. LF-<br>Messzelle austauschen.                                                      |
| SENSOR STOERUN                     | G     | Messfühler für Nachspülwassertemperatur<br>defekt, Anschlusskabel defekt oder Anschluss<br>nicht korrekt.                                                                                        | Anschluss prüfen, Messfühler ggf.<br>austauschen.                                                         |
|                                    | Nr. 2 | Echtzeitmodul defekt.                                                                                                    | Hauptplatine austauschen.                                                                                 |
|                                    | Nr. 3 | Einhängeschalter in falscher Position                                                                                                    | Korrekte Schalterposition einstellen                                                                      |
| SYSTEM                             | Nr. 4 | Nr. 4: EEPROM defekt                                                                                                    | Hauptplatine austauschen.                                                                                 |
| STOERUNG                           | Nr. 5 | SQP-Pumpe defekt                                                                                                    | SQP-Pumpe austauschen                                                                                     |
|                                    | Nr. 6 | Fehler in Nullpunktkalibrierung                                                                                                    | Gerät ausschalten, GGSM<br>entleeren, Befülllvorgang erneut<br>starten                                    |
| KEIN KLARSPUELE                    | R     | Klarspülergebinde leer.                                                                                                    | Neues Gebinde anschließen.                                                                                |
| BEHAELTERWECHS                     | SEL   | Sauglanze defekt, Anschlusskabel defekt                                                                                                    | Sauglanze austauschen.                                                                                    |
| <b>KEIN 3. PRODUKT</b>             |       | Gebinde für Zusatzprodukt leer.                                                                                                    | Neues Gebinde anschließen.                                                                                |
| BEHAELTERWECHS                     | SEL   | Sauglanze defekt, Anschlusskabel defekt                                                                                                    | Sauglanze austauschen                                                                                     |
| NIEDRIGE TANK /<br>NACHSPUEL TEMP. |       | Dieser Alarm wird angezeigt, sobald die<br>Waschtank- oder die Klarspültemperatur unter<br>den zulässigen Minimalwert (LO) gefallen und<br>die Verzögerungszeit für den Alarm<br>abgelaufen ist  | GGSM defekt<br>Die Temperaturgrenzwerte ändern,<br>ggf. Alarmverzögerungszeit ändern                      |
| HOHE TANK /<br>NACHSPUEL TEMP.     |       | Dieser Alarm wird angezeigt, sobald die<br>Waschtank- oder die Klarspültemperatur über<br>den zulässigen Maximalwert (HI) gestiegen<br>und die Verzögerungszeit für den Alarm<br>abgelaufen ist. | GGSM defekt<br>Die Temperaturgrenzwerte ändern,<br>ggf. Alarmverzögerungszeit<br>ändern.                  |
| BETRIEBSRUHE<br>ALARM              |       | Dieser Alarm wird angezeigt, wenn das<br>Dosiergerät während der Pausenzeit (=<br>Zeitraum, der als Betriebsruhezeit für die<br>Geschirrspülmaschine programmiert wurde)<br>in Betrieb war.      | Die Zeiten für die<br>Betriebsschichten bei Bedarf<br>ändern oder die<br>Geschirrspülmaschine ausschalten |
| NACHSPUELZEIT<br>UEBERSCHRITTEN    |       | Für Eintank-GSM's:<br>Klarspülerdosiergerät länger in Betrieb als<br>vorprogrammiert (Nachspülprogramm der<br>GSM schaltet nicht ab).                                                            | Nachspülprogramm der GSM ausschalten.                                                                     |
| NACHSPUEL-LEISTUNG<br>ZU NIEDRIG   |       | Für Mehrtank-GSM's: Klarspülerdosiergerät in<br>Betrieb, obwohl der Wasserzulauf<br>unterbrochen ist.                                                                                            | Wasserversorgung sicherstellen.<br>Nachspüldüsen reinigen, ggf.<br>austauschen.                           |
| WASCHTANK NEU<br>BEFUELLEN         |       | Dieser Alarm wird angezeigt, wenn das<br>festgelegte Intervall seit dem letzten Ablassen<br>der Reinigerlösung überschritten und die<br>Verzögerungszeit für den Alarm abgelaufen<br>ist.        | Den Waschtank ablassen.                                                                                   |

![](_page_18_Picture_0.jpeg)

## 8 Ersatzteilliste

| Beschreibung                                                  | Artikel Nr.                |
|---------------------------------------------------------------|----------------------------|
| Summer                                                        | 418271009                  |
| Ersatzteilplatine                                             | 223557                     |
| Aktuelle Software (EPROM)                                     | 223568                     |
| Add-On-Board für Schlauchquetschpumpe                         | 223551                     |
| Add-On-Board mit AC-Ausgängen (Typ "Ka")                      | 223552                     |
| Transformator AC 240 / 2 x 12 v, 15 W; Prim 2,5 m; Sec 4,5 m  | 418931008                  |
| Transformator AC 240 / 2 x 12v, 30 w; Prim 2,5 m; Sec 4,5 m   | 418931010                  |
| Transformator AC 240 / 2 x 12v, 45 w; Prim 2,5 m; Sec 4,5 m   | 418931014                  |
| Induktivmesszelle mit 0.2 m Kabel                             | 287409                     |
| Verlängerungskabel 3.0 m für Messzelle (7-Pol)                | 418463277                  |
| Verlängerungskabel 6.0 m für Messzelle (7-Pol)                | E99000128                  |
| Klarspültemperaturfühler                                      | 223562                     |
| Verlängerungskabel 2.0 m Für Klarspültemperaturfühler (3-Pol) | 418463281                  |
| Verlängerungskabel 6.0 m Für Klarspültemperaturfühler (3-Pol) | 418463276                  |
| Freigabemodul Typ 1 (Gemeinsammer "N")                        | 223563                     |
| Freigabemodul Typ 2 (3 X L/N Separat)                         | 223564                     |
| PC Kabel RS232                                                | 223565                     |
| RS232 zu USB Wandler                                          | 418832011                  |
| Kurzanleitung "Ecoplus-PCB"                                   | Free download via Internet |

![](_page_19_Picture_0.jpeg)

## 9 Technische Daten

| Versorgungspannung:                  |                     |                           | 2x12 V, 50-60 Hz                                                                                                    |
|--------------------------------------|---------------------|---------------------------|----------------------------------------------------------------------------------------------------|
| Leistung:                            |                     |                           |                                                                                                    |
| Basisgerät ohne Add-On-Board:        |                     |                           | 15 W                                                                                                    |
| Mit SQP Add-On Board 32355103:       |                     | 2355103:                  | 30 W                                                                                                    |
| Mit "KA"-Add-On Board 32355202:      |                     | 32355202:                 | Max. 45 W                                                                                                    |
| Schutzart:                           |                     |                           | Gemäß Dosiergeräte                                                                                                    |
| Schutzklasse:                        |                     |                           | III (ausschließlich Platine, ohne Trafo)                                                                                                    |
|                                      | <u>Motherboard:</u> |                           | <ul> <li>Spannungsversorgung, 2 x 12 VAC</li> <li>Induktive Messzelle mit integriertem Waschtanktemperaturfühler</li> <li>Klarspülertemperaturfühler</li> <li>Leermeldeeingang/Kapselschalter, 5 VAC</li> </ul>                                                                                                    |
| Eingänge:                            | Add-On-Board:       |                           | <ul> <li>Freigabesignal "Reiniger nachdosieren", 24 VAC</li> <li>Freigabesignal "Reiniger vordosieren", 24 VAC</li> <li>Freigabesignal "Klarspüler dosieren", 24 VAC</li> <li>Klarspüler-Leermeldung, 5 VAC</li> <li>Zusatzprodukt-Leermeldung, 5 VAC</li> <li>Spannungsversorgung für externe Zusatzprodukt-Dosierpumpe<br/>(via Trafo 240/24 VAC, 30 W)</li> </ul> |
|                                      | Netzt               | trennmodul(e):            | <ul> <li>3 Eingänge (Wash, Premetering, Rinse)</li> <li>18 240 VAC/DC</li> <li>Externe Vorsicherung max. 16 A pro Eingang</li> </ul>                                                                                                    |
|                                      | Motherboard:        |                           | <ul> <li>Reinigerdosierung, 24 VAC, max. 45 W *</li> <li>Nachspülung, 24 VAC, max. 30 W *</li> <li>Störmeldung, 24 VAC, max. 30 W *</li> </ul>                                                                                                    |
|                                      | Add-on board:       |                           | <ul> <li>Klarspülerpumpe         <ul> <li>mit 32355103: 24 V DC (SQP), max. 10 W</li> <li>mit 32355202: 24 V AC, max. 45 W</li> </ul> </li> <li>3. Produkt 24 V AC         <ul> <li>mit 32355202: 24 VAC, max. 45 W (externer Trafo)</li> </ul> </li> </ul>                                                                                                    |
| Ausgange:                            | <u>[</u>            | Drucker RS 232            | <ul> <li>Protokoll: XON/XOFF</li> <li>Baud Rate: 9600 bits/sec</li> <li>1 Start Bit</li> <li>8 Daten Bit</li> <li>1 Paritäts Bit (Keine Parität)</li> <li>1 Stop Bit</li> <li>*) Die Summe der Ausgangsleistung darf die Trafoleistung nicht überschreiten</li> </ul>                                                                                                |
| Leitfähigkeitsmessung:               |                     | Messbereich:              | 0 -100 mS/cm<br>in Schritten von je 0.1 mS/cm (0.1 - 19.9 mS/cm)<br>in Schritten von je 1 mS/cm (20 - 100 mS/cm)<br>Automatische Bereichsumschaltung:<br>0 - 3 mS/cm<br>0 - 10 mS/cm<br>0 - 30 mS/cm<br>0 - 100 mS/cm                                                                                                    |
| Genauigkeit:                         |                     |                           | $\pm$ 10% des eingestellten LF-Wertes < 3 mS/cm $\pm$ 2,5% des eingestellten LF-Wertes > 3 mS/cm                                                                                                    |
| Reproduzierbarkeit:                  |                     |                           | Amplitudenschwankung max. $\pm$ 2,5% des eingestellten Wertes                                                                                                    |
| Echtzeituhr:                         |                     |                           | mit Batteriepufferung (Lebensdauer > 10 Jahre)                                                                                                    |
| Verzögerungszeit bei Reinigermangel: |                     |                           | 0 - 999 Sekunden                                                                                                    |
| Vordosierzeit:                       |                     |                           | 0 - 999 Sekunden                                                                                                    |
| Störmeldespeicher:                   |                     |                           | Max. 50 Störmeldungen einschließlich Uhrzeit, Datum und Betriebsdauer                                                                                                    |
| SQP-Drehzahl (mit 32355102):         |                     | 5102):                    | 10 - 100 % (ca. 4 - 40 U/min)                                                                                                    |
| Umgebungstemperatur:                 |                     |                           | Max. 50°C                                                                                                    |
| Abmessungen:                         |                     |                           | 135 x 99 x 35 mm (W x D x H)                                                                                                    |
| Gewicht:                             |                     |                           | Approx. 0,2 kg (w. Add-On-Board)                                                                                                    |
| HINWEIS Um un<br>Änder               | nsere l<br>runger   | Produkte auf de<br>1 vor. | m neuesten Stand zu halten, behalten wir uns technische                                                                                                    |

(P)

## **EC**

## **Table of Contents**

| 1               | General Points                                             | 22  |
|-----------------|------------------------------------------------------------|-----|
| 1.1             | Transport Damage                                           | 22  |
| 1.2             | Extent of Warranty                                         | 22  |
| 1.3             | Contact Address / Manufacturer                             | 22  |
| 2               | Safety                                                     | 23  |
| 2.1             | General Points                                             | 23  |
| 2.2             | Maintenance and Repair                                     | 23  |
| 2.3             | Emphases                                                   | 23  |
| 2.4             | Special Safety Information for Maintenance and Repair Work | .23 |
| 3               | PCB Overview                                               | 24  |
| 3.1             | Motherboard                                                | 24  |
| 3.2             | Peristaltic Pump Add-On Board                              | 24  |
| 3.3             | 'N' Add-On Board                                           | 24  |
| 3.4             | Key functions                                              | 25  |
| 3.5             | Explanation of Display Symbols                             | .25 |
| 4               | Programming Structures                                     | 26  |
| 4.1             | Ecoplus V/P                                                | 26  |
| 4.2             | Ecoplus – All Variants / Overview                          | 26  |
| 4.2.1           | Service Functions                                          | 27  |
| 4.2.2           | Parameter Functions                                        | .27 |
| 4.2.2.1         | Calibration                                                | .28 |
| 4.2.2.2         | Alarm and Dosing Parameters                                | .29 |
| 4.2.3           | Configuration                                              | 30  |
| 4.2.4           |                                                            | 31  |
| 5               | Setting the Detergent Concentration                        | 32  |
| 6               | Connection Diagrams                                        | 33  |
| 6.1             | Ecoplus V                                                  | .33 |
| 6.2             | Ecoplus VXRi                                               | 33  |
| 6.3             | Ecoplus VXN                                                | .34 |
| 6.4             |                                                            | .34 |
| 6.5             |                                                            | 35  |
| 0.0<br>6.7      |                                                            | 35  |
| 0.7<br>6.8      |                                                            | 36  |
| 0.0<br><b>7</b> |                                                            | 30  |
| 1               |                                                            | 31  |
| 8               | Spare Parts List                                           | 38  |
| 9               | Technical Data                                             | 39  |

## **EC**SLAB<sup>®</sup>

## **1** General Points

This Operating Instruction contains all required information on installing, starting up, maintaining, and repairing the Ecoplus-PCB.

NOTE The German sections of this manual constitute the ORIGINAL OPERATING INSTRUCTIONS and take legal precedence. All other languages are translations of the ORIGINAL OPERATING INSTRUCTIONS.

**IMPORTANT** Please read this manual carefully and keep it as reference. If you have questions, please contact us as outlined in chapter <u>1.3</u> Contact Address / Manufacturer.

#### 1.1 Transport Damage

CAUTION If the Ecoplus-PCB is found to have been damaged when it is unpacked, it should not be installed!

## 1.2 Extent of Warranty

All warranties concerning the operating safety, reliability and performance of the Ecoplus-PCB are only given by the manufacturer under the following conditions:

- Assembly, connection, installation, maintenance and repair must be carried out by qualified and authorized specialists.
- The Ecoplus-PCB must be used in accordance with the specifications given in the technical manual.
- Only original equipment spare parts may be used for repairs.

In all other aspects, the general terms of warranty and performance conditions of ECOLAB-Engineering GmbH shall apply.

## 1.3 Contact Address / Manufacturer ECOLAB-Engineering GmbH

Raiffeisenstraße 7 D-83313 Siegsdorf

Tel.: (+49) 86 62 / 61 0 Fax: (+49) 86 62 / 61 2 35

E-mail: engineering-mailbox@ecolab.com

## ECSLAB

## 2 Safety

![](_page_22_Picture_2.jpeg)

Safety warnings and emphases must be observed in all cases! WARNING

## 2.1 General Points

CAUTION

CAUTION

The Ecoplus-PCB has been constructed and checked in accordance with DIN EN 61010-1:2004-01 and left the factory in a safe, faultless technical condition.

To keep the device in this condition and to ensure risk-free operation, the user must observe the instructions and warnings in this Operating Instruction.

If you believe that the equipment can no longer be operated safely, you must take it out of operation and secure it so that it cannot be used.

This must be done if the equipment has visible damage, no longer appears to be fully functional, or if it has been stored for a long time in poor conditions.

Parts carrying an electric current can be exposed when the equipment is opened. You must therefore turn off the mains voltage first. Maintenance work that takes place when the equipment is energized must only be carried out by a specialist.

The checklist in chapter 7 "Fault Handling" can be used to eliminate faults.

## 2.2 Maintenance and Repair

Repair and maintenance work may only be carried out by authorized experts.

**CAUTION** Suitable protective clothing and protective goggles must be worn during all maintenance and repair work.

#### 2.3 Emphases

#### The emphases have the following meanings:

| $\wedge$ | CAUTION  | Used when failure to follow the operating instructions, work instructions, prescribed working procedures or the like may lead to injuries or accidents.                  |
|----------|----------|----------------------------------------------------------------------------------------------------|
|          | WARNING! | Used when failure to follow the operating instructions, work instructions, working procedures, and the like, either completely or in part, may lead to equipment damage. |
| and      | IMPORTAN | T Used when particular care must be exercised when handling the equipment.                                                                                               |
|          | INFORMA  | TION Used to indicate an aspect of particular importance.                                                                                                    |

## 2.4 Special Safety Information for Maintenance and Repair Work

![](_page_22_Figure_18.jpeg)

![](_page_23_Picture_0.jpeg)

## **3 PCB Overview**

## 3.1 Motherboard

![](_page_23_Picture_3.jpeg)

![](_page_23_Picture_4.jpeg)

![](_page_24_Picture_0.jpeg)

## 3.4 Key functions

| Operating level                                                                                                    | Keys                           | Service, parameter, and<br>configuration level                                |
|----------------------------------------------------------------------------------------------------|--------------------------------|-------------------------------------------------------------------------------|
| For activating the 'INPUT ACCESS CODE' menu.                                                                                                    | NEXT                           | For calling a menu.<br>For returning to the start level.                      |
| For switching off the detergent output for<br>30 seconds<br>( <u>safety function</u> for special use in<br>conjunction with <u>solid flushing-out units</u> ).                                                                                  | -                              | For calling a menu.<br>For scrolling within a menu.<br>For moving the cursor. |
| For increasing the value of the access<br>code.<br>For activating the booster function (hold<br>down arrow key for at least 5 seconds).<br>For displaying the current clock counter<br>status and, if necessary, the rinsing<br>operating time. |                                | For increasing a value in a menu.                                             |
| For reducing the value of the access<br>code.<br>For deactivating the booster function<br>(hold down arrow key for at least 5<br>seconds).                                                                                                    |                                | For reducing a value in a menu.                                               |
| For adjusting the time (forwards) in hourly<br>steps (only if automatic summer/winter<br>adjustment is not switched on).                                                                                                    | (simultaneously for 5 seconds) |                                                                               |
| For adjusting the time (backwards) in<br>hourly steps (only if automatic<br>summer/winter adjustment is not<br>switched on).                                                                                                    | (simultaneously for 5 seconds) |                                                                               |
| For activating the quick vent function for the rinsing pump.                                                                                                    | (simultaneously for 5 seconds) |                                                                               |
| For switching off the device. You can switch the device back on by pressing any key.                                                                                                    | (simultaneously for 5 seconds) |                                                                               |
| For acknowledging an alarm.                                                                                                    | Any key                        |                                                                               |

## 3.5 Explanation of Display Symbols

|            | Detergent metering is active.                                                            |
|------------|------------------------------------------------------------------------------------------|
|            | Rinsing agent metering is active.                                                        |
| 🔁 B        | The booster function is active.                                                          |
| $\Diamond$ | The pre-proportioning delay is active.                                                   |
| $\diamond$ | Pre-proportioning is active.                                                             |
| OK         | The detergent concentration is in the permitted range (100% $\pm$ 20% of the set value). |
| P1         | The current time lies within the period of the day that was programmed as 'PER. 1'.      |
| P2         | The current time lies within the period of the day that was programmed as 'PER. 2'.      |
| P3         | The current time lies within the period of the day that was programmed as 'PER. 3'.      |
| ZC         | Zero-point calibration of freshwater conductivity when filling the dishwasher.           |
|            | Enable signal (if METERING EXTERNAL? YES) from dishwasher not present.                   |
| 4.8        | Conductivity in mS/cm.                                                                   |
| 48%        | Percentage display of conductivity in relation to set target value.                      |
|            | Display of input states for mains cut-off module:                                        |
|            | Pre-proportioning input active.                                                          |
|            | Post-proportioning input active.                                                         |
|            | Rinsing agent input active.                                                              |

![](_page_25_Picture_0.jpeg)

## 4 **Programming Structures**

## 4.1 Ecoplus V/P

![](_page_25_Figure_3.jpeg)

## 4.2 Ecoplus – All Variants / Overview

![](_page_25_Figure_5.jpeg)

![](_page_26_Picture_0.jpeg)

#### 4.2.1 Service Functions

![](_page_26_Figure_2.jpeg)

## 4.2.2 Parameter Functions

![](_page_26_Figure_4.jpeg)

![](_page_27_Picture_0.jpeg)

#### 4.2.2.1 Calibration

![](_page_27_Figure_2.jpeg)

![](_page_28_Picture_0.jpeg)

#### 4.2.2.2 Alarm and Dosing Parameters

![](_page_28_Figure_2.jpeg)

![](_page_29_Picture_0.jpeg)

#### 4.2.3 Configuration

![](_page_29_Figure_2.jpeg)

![](_page_30_Picture_0.jpeg)

#### 4.2.4 Customer Data

![](_page_30_Figure_2.jpeg)

![](_page_31_Picture_0.jpeg)

5 Setting the Detergent Concentration

![](_page_31_Figure_2.jpeg)

S NOTE

The diagram above shows an example concentration setting of 2 g/l (\*). The values in the titration table are also meant as examples. The titration tables for the product used take priority over these example values.

![](_page_32_Picture_0.jpeg)

## 6 Connection Diagrams

## 6.1 Ecoplus V

![](_page_32_Figure_3.jpeg)

Art.Nr.:3.720.01-37

## 6.2 Ecoplus VXRi

![](_page_32_Figure_6.jpeg)

![](_page_33_Picture_0.jpeg)

#### 6.3 Ecoplus VXN

![](_page_33_Figure_2.jpeg)

#### 6.4 Ecoplus P

![](_page_33_Figure_4.jpeg)

417101726\_Ecoplus\_PCB.docx

![](_page_34_Picture_0.jpeg)

#### 6.5 Ecoplus PXRi

![](_page_34_Figure_2.jpeg)

## 6.6 Ecoplus PXN

![](_page_34_Figure_4.jpeg)

![](_page_35_Picture_0.jpeg)

## 6.7 Ecoplus LXRi/LTRi

![](_page_35_Figure_2.jpeg)

## 6.8 Ecoplus EXN

![](_page_35_Figure_4.jpeg)

![](_page_36_Picture_0.jpeg)

## 7 Fault Handling

You can switch off the acoustic alarm by pressing any key on the front of the device. However, the alarm display on the screen remains visible until you eliminate the fault.

| Display screen message            |       | Cause of fault                                                                                                    | Remedy                                                                                             |
|-----------------------------------|-------|----------------------------------------------------------------------------------------------------|----------------------------------------------------------------------------------------------------|
| NO DETERGENT<br>CHANGE CONTAINER  |       | The detergent storage unit is empty.                                                                                                    | Connect a new storage unit.                                                                        |
|                                   |       | The alarm delay time tmax (DET. DELAY TIME) is too short.                                                                                                    | Change the alarm delay time.                                                                       |
|                                   |       | The booster concentration value is too high.                                                                                                    | Change the concentration value for the booster function.                                           |
|                                   |       | No capsule inserted.                                                                                                    | Insert capsule.                                                                                    |
| NU CAPSULE                        |       | Defective capsule switch.                                                                                                    | Replace capsule switch.                                                                            |
|                                   |       | Cover open.                                                                                                    | Close cover.                                                                                       |
| COVER OPEN                        |       | Cover-PCB defective.                                                                                                    | Replace cover.                                                                                     |
| DETERGENT OVERFLOW                |       | TRIAC for the activation of the 'meter detergent' output defective.                                                                                                    | Replace the motherboard.                                                                           |
|                                   |       | Alarm delay time (DET. OVERDOSAGE DELAY) too short.                                                                                                    | Change the alarm delay time.                                                                       |
| SENSOR FAULT                      |       | Defective conductivity measuring cell or connector cable; connection not correct.                                                                                              | Check connection; change<br>conductivity measuring cell if<br>necessary.                           |
|                                   |       | Measuring sensor for rinsing water temperature defective, connector cable defective, or connection not correct.                                                                | Check connection, replace measuring sensor if necessary.                                           |
|                                   | No. 2 | Real-time module defective.                                                                                                    | Replace the motherboard.                                                                           |
|                                   | No. 3 | Hook-up switch in incorrect position.                                                                                                    | Move switch into correct<br>position.                                                              |
| OVOTEM EALIII T                   | No. 4 | No. 4: EEPROM defective.                                                                                                    | Replace the motherboard.                                                                           |
| STOTEMTAGET                       | No. 5 | Defective peristaltic pump.                                                                                                    | Replace peristaltic pump.                                                                          |
|                                   | No. 6 | Error in zero-point calibration.                                                                                                    | Switch off the device, empty the dishwasher, and restart the filling process.                      |
|                                   |       | Rinsing agent storage unit empty.                                                                                                    | Connect a new storage unit.                                                                        |
| CHANGE CONTAINER                  |       | Defective suction lance, defective connector cable.                                                                                                    | Replace the suction lance.                                                                         |
|                                   |       | Additional product storage unit empty.                                                                                                    | Connect a new storage unit.                                                                        |
| CHANGE CONTAINER                  |       | Defective suction lance, defective connector cable.                                                                                                    | Replace the suction lance.                                                                         |
| LOW TANK/RINSE<br>TEMPERATURE     |       | This alarm is issued as soon as the delay time<br>for the alarm has expired if the wash tank/rinse<br>temperature falls before the minimum permitted<br>value (LO).            | Defective dishwasher.<br>Change the temperature limits<br>value or change the alarm<br>delay time. |
| HIGH TANK/RINSE<br>TEMPERATURE    |       | This alarm is issued as soon as the delay time<br>for the alarm has expired if the wash tank/rinse<br>temperature rises above the maximum<br>permitted value (HI).             | Defective dishwasher.<br>Change the temperature limits<br>value or change the alarm<br>delay time. |
| DISABLE ALARM                     |       | This alarm is issued if the metering unit was in operation during idle time (= the period of time defined as shut-down time for the dishwasher).                               | If necessary, change the times<br>for the operating shifts or switch<br>off the dishwasher.        |
| FINAL RINSE<br>STUCK ON           |       | For single-tank industrial dishwashers:<br>Rinsing agent metering device in operation<br>longer than pre-programmed (rinse program<br>does not switch off).                    | Switch off the dishwasher rinse program.                                                           |
| FINAL RINSE<br>LOW FLOW           |       | For multi-tank industrial dishwashers: Rinsing agent metering device in operation even though the rinsing nozzles and them if necessary.                                       |                                                                                                    |
| DRAIN AND REFILL<br>THE WASH TANK |       | This alarm is issued as long as the delay time<br>for the alarm has expired if the defined interval<br>since the last drainage of the detergent solution<br>has been exceeded. | Drain the washing tank.                                                                            |

![](_page_37_Picture_0.jpeg)

## 8 Spare Parts List

#### Description

| Description                                                 | Article No.                |
|-------------------------------------------------------------|----------------------------|
| Buzzer                                                      | 418271009                  |
| Spare part PCB                                              | 223557                     |
| Current software (EPROM)                                    | 223568                     |
| Add-On Board for peristaltic pump                           | 223551                     |
| Add-On Board with AC outputs (Type Ka)                      | 223552                     |
| AC 240 / 2 x 12 v Transformer, 15 w, 2.5 m Prim, 4.5 m Sec  | 418931008                  |
| AC 240 / 2 x 12 v Transformer, 30 w, 2.5 m Prim, 4.5 m Sec  | 418931010                  |
| AC 240 / 2 x 12 v Transformer, 45 w, 2.5 m Prim, 4.5 m Sec  | 418931014                  |
| Inductive measuring cell with 0.2 m cable                   | 287409                     |
| 3.0 m Extension cable for measuring cell (7-pole)           | 418463277                  |
| 6.0 m Extension cable for measuring cell (7-pole)           | E99000128                  |
| Rinse temperature sensor                                    | 223562                     |
| 2.0 m Extension cable for rinse temperature sensor (3-pole) | 418463281                  |
| 6.0 m Extension cable for rinse temperature sensor (3-pole) | 418463276                  |
| Enable Module type 1 (Common 'N')                           | 223563                     |
| Enable Module type 2 (3 X Separate L/N)                     | 223564                     |
| RS232 Pc Cable                                              | 223565                     |
| RS232 To USB Converter                                      | 418832011                  |
| Ecoplus PCB Manual                                          | Free download via Internet |

![](_page_38_Picture_0.jpeg)

## 9 Technical Data

| Power supply:                                                                 |                               |             | 2x12 V, 50-60 Hz                                                             |
|-------------------------------------------------------------------------------|-------------------------------|-------------|------------------------------------------------------------------------------|
| Power:                                                                        |                               |             |                                                                              |
| Motherboard w/o add-on board:                                                 |                               |             | 15 W                                                                         |
| With 32355103 peristal                                                        | tic pump a                    | dd-on       | 30 W                                                                         |
| board:                                                                        |                               |             |                                                                              |
| With 32355202 KA add                                                          | With 32355202 KA add-on board |             | Max. 45 W                                                                    |
| Protection class:                                                             |                               |             | As appropriate for metering devices                                          |
| Protection rating:                                                            |                               |             | III (except PCB, without transformer)                                        |
|                                                                               |                               |             | - 2 x 12 V AC power supply                                                   |
|                                                                               | Motherboard:                  |             | - Inductive measuring cell with integrated washing tank temperature          |
|                                                                               |                               |             | sensor                                                                       |
|                                                                               |                               |             | - Rinse temperature sensor                                                   |
|                                                                               |                               |             | - 5 V AC empty signal input/capsule switch                                   |
|                                                                               |                               |             | - 24 V AC 'dose detergent' enable signal                                     |
|                                                                               | <u>Add-on board:</u>          |             | - 24 V AC 'pre-proportion detergent' enable signal                           |
| Inputs:                                                                       |                               |             | - 24 V AC 'dose rinsing agent' enable signal                                 |
|                                                                               |                               |             | - 5 V AC rinsing agent empty signal                                          |
|                                                                               |                               |             | - 5 V AC additional product empty signal                                     |
|                                                                               |                               |             | - Power supply for external additional product metering pump (via            |
|                                                                               |                               |             | 240/24 V AC transformer; 30 W)                                               |
|                                                                               | Marine de                     |             | - 3 inputs (wash, pre-proportioning, rinse)                                  |
|                                                                               | mains cui                     | <u>-011</u> | - 18 240 V AC/DC                                                             |
|                                                                               | module(s):                    |             | - External back-up fuse, max. 16 A per input                                 |
|                                                                               | Motherboard:                  |             | <ul> <li>24 V AC detergent metering, max. 45 W*</li> </ul>                   |
|                                                                               |                               |             | - 24 V AC rinsing, max. 30 W*                                                |
| Outputs:                                                                      |                               |             | - 24 V AC fault signal, max. 30 W*                                           |
|                                                                               | Add-on board:                 |             | - Rinsing pump                                                               |
|                                                                               |                               |             | <ul> <li>With 32355103: 24 V DC (peristaltic pump), max. 10 W</li> </ul>     |
|                                                                               |                               |             | <ul> <li>With 32355202: 24 V AC, max. 45 W</li> </ul>                        |
|                                                                               |                               |             | - 3rd product, 24 V AC                                                       |
|                                                                               |                               |             | <ul> <li>With 32355202: 24 V AC, max. 45 W (external transformer)</li> </ul> |
|                                                                               | RS 232 printer:               |             | - Protocol: XON/XOFF                                                         |
|                                                                               |                               |             | - Baud rate: 9600 bits/sec                                                   |
|                                                                               |                               |             | - I Statt Dit                                                                |
|                                                                               |                               |             | - 1 parity bit (no parity)                                                   |
|                                                                               |                               |             | - 1 ston hit                                                                 |
|                                                                               |                               |             | *) The total output power may not exceed the transformer capacity            |
|                                                                               | 1                             |             | 0 -100 mS/cm                                                                 |
|                                                                               |                               | Ħ           | in steps of 0.1 mS/cm (0.1 - 19.9 mS/cm)                                     |
|                                                                               |                               | Iel         | in steps of 1 mS/cm (20 - 100 mS/cm)                                         |
| Conductivity measurement:                                                     |                               | en<br>ge    | Automatic range switchover:                                                  |
|                                                                               |                               | sui<br>an   | 0 - 3 mS/cm                                                                  |
|                                                                               |                               | ea          | 0 - 10 mS/cm                                                                 |
|                                                                               |                               | ž           | 0 - 30 mS/cm                                                                 |
|                                                                               |                               |             | 0 - 100 mS/cm                                                                |
| Precision:                                                                    |                               |             | $\pm$ 10% of the set conductivity value < 3 mS/cm                            |
|                                                                               |                               |             | $\pm$ 2.5% of the set conductivity value > 3 mS/cm                           |
| Reproducibility:                                                              |                               |             | Amplitude variation of $\pm$ 2.5% of set value                               |
| Real-time clock:                                                              |                               |             | With battery buffering (lifetime > 10 years)                                 |
| Delay time for lack of detergent:                                             |                               |             | 0 – 999 seconds                                                              |
| Pre-proportioning time:                                                       |                               |             | 0 – 999 seconds                                                              |
| Fault memory:                                                                 |                               |             | Maximum of 50 faults including time, date, and operating time                |
| Peristaltic pump speed                                                        |                               |             | 10 100 % (around 4 40 rpm)                                                   |
| (with 32355102):                                                              |                               |             | 10 - 100 % (alouliu 4 - 40 ipili)                                            |
| Environmental temperature:                                                    |                               |             | Max. 50°C                                                                    |
| Dimensions:                                                                   |                               |             | 135 x 99 x 35 mm (W x D x H)                                                 |
| Weight:                                                                       |                               |             | Approx. 0.2 kg (with peristaltic pump add-on board)                          |
| We reserve the right to make technical changes in order to make sure that our |                               |             |                                                                              |
| INFORMATION                                                                   | products                      | corres      | spond to the most recent state of technology.                                |

(P)

| Dokumenten Nr.:<br>document no.:                                                               | 417101726                               |  |  |  |  |
|------------------------------------------------------------------------------------------------|-----------------------------------------|--|--|--|--|
| Version / Revision:<br>version / review:                                                       | 2                                       |  |  |  |  |
| Erstelldatum:<br>date of issue:                                                                | 28.09.2007                              |  |  |  |  |
| Letzte Änderung:<br>last changing:                                                             | 29.02.2012                              |  |  |  |  |
| © Copyright ECOLAB<br>Alle Rechte vorbehalten. All rig                                         | Engineering GmbH, 2011<br>ghts reserved |  |  |  |  |
| Nachdruck, auch auszugsweise, nur mit Genehmigung der Firma ECOLAB Engineering GmbH gestattet. |                                         |  |  |  |  |
| Reproduction, also in pai<br>ECOLAB Engineering GmbH.                                          | rt, only with permission of             |  |  |  |  |
|                                                                                                |                                         |  |  |  |  |